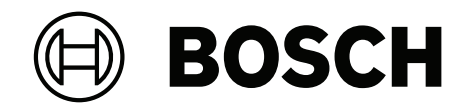

# AVIOTEC 8000i IR

FCS-8000-VFD-I

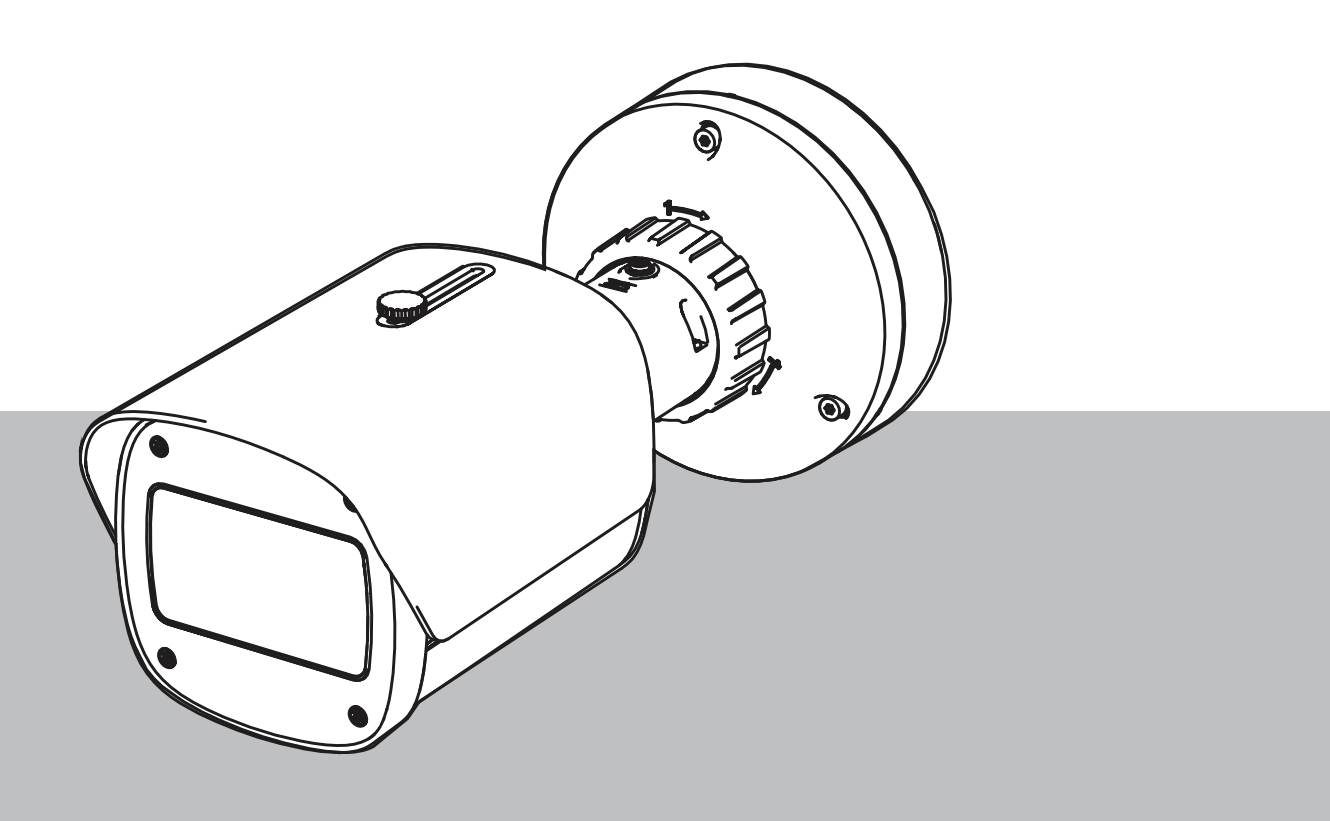

**pt** Arranque do sistema

## Índice

| 1   | Segurança                                     | 4  |
|-----|-----------------------------------------------|----|
| 1.1 | Explicação das mensagens de segurança         | 4  |
| 1.2 | Precauções de segurança                       | 5  |
| 2   | Introdução                                    | 6  |
| 3   | Equipamento de teste necessário               | 7  |
| 3.1 | Equipamento de teste de fumo real             | 7  |
| 3.2 | Equipamento de teste de vídeo de fumo e chama | 7  |
| 4   | Procedimento de teste                         | 8  |
| 4.1 | Deteção de fumo (fumo real)                   | 9  |
| 4.2 | Deteção de fumo (vídeo de teste)              | 10 |
| 4.3 | Deteção de chamadas (vídeo de teste)          | 11 |
| 4.4 | Deteção de fumo e chama (vídeo de teste)      | 12 |
| 5   | Relatório de arranque do sistema              | 13 |
|     |                                               |    |

## 1 Segurança

**IMPORTANTE:** os sistemas de indicação de incêndio por vídeo são sistemas de análise de conteúdo de vídeo. Apresentam indicações para possíveis incêndios e são concebidos para complementar os sistemas de deteção de incêndio e os vigilantes nos centros de monitorização a fim de identificarem possíveis situações perigosas.

Em comparação com os sistemas de deteção de incêndio convencionais, os sistemas de indicação de incêndio por vídeo têm de lidar com condições mais complexas em termos de cenário e fundo. Não podem garantir que o incêndio seja detetado de forma fiável em todos os cenários possíveis. Por conseguinte, o sistema de deteção de incêndio por vídeo deve ser visto como um sistema auxiliar que aumenta a probabilidade de deteção precoce de incêndios, com a restrição de que não deve ser visto como um sistema que garante a deteção de incêndio em todos os cenários de imagem possíveis e pode detetar falsos alarmes. Os sistemas de alarme de incêndio convencionais não devem em nenhuma circunstância ser substituídos por sistemas de alarme de incêndio baseados em vídeo.

Além disso e apenas para o mercado dos EUA, a Bosch Security Systems não garante que o sistema de indicação de incêndio por vídeo evitará qualquer ferimento pessoal ou perda de bens por incêndio ou outro; nem que tal produto fornecerá um aviso ou proteção adequada em todas as circunstâncias. O comprador compreende que um sistema de indicação de alarme instalado corretamente e com manutenção adequada pode apenas reduzir o risco de um incêndio ou de outros eventos ocorrerem sem a existência de alarme, mas não assegura ou garante que os mesmos não ocorram, nem que não resultem em ferimentos pessoais ou perda de bens.

Consequentemente, a Bosch Security Systems não será responsável por quaisquer ferimentos pessoais, danos em bens ou outras perdas caso haja uma reclamação de que o produto não disponibilizou um aviso.

## 1.1 Explicação das mensagens de segurança

|   | Ŷ |   |
|---|---|---|
| L | • | 7 |

#### Atenção!

Indica uma situação de perigo que, caso não seja evitada, pode resultar em ferimentos ligeiros ou moderados.

| $\wedge$ |   |
|----------|---|
| []       | 7 |

#### Perigo!

Indica uma situação de perigo que, caso não seja evitada, vai resultar em ferimentos graves ou morte.

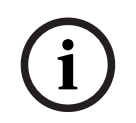

#### Informação!

Indica uma situação que, caso não seja evitada, pode resultar em danos no equipamento ou ambiente, ou na perda de dados.

|   | $\mathbf{}$ |   |
|---|-------------|---|
| L | !           | 7 |

#### Aviso!

Indica uma situação de perigo que, caso não seja evitada, pode resultar em ferimentos graves ou morte.

| 1.2                | Precauções de segurança                                                              |  |  |
|--------------------|--------------------------------------------------------------------------------------|--|--|
| <b>^</b>           | Perigo!                                                                              |  |  |
| 14                 | Gás tóxico                                                                           |  |  |
|                    | Proteja-se contra a inalação de gases tóxicos. Use equipamento de proteção pessoal.  |  |  |
|                    | Perigo!                                                                              |  |  |
|                    | Gás tóxico                                                                           |  |  |
| /1                 | Evite a inalação de produtos tóxicos ou fumo. Mantenha-se afastado da área de teste, |  |  |
|                    | exceto se receber instruções em contrário.                                           |  |  |
| <b>^</b>           | Aviso!                                                                               |  |  |
|                    | Perigo de incêndio                                                                   |  |  |
|                    | Utilize apenas o equipamento de teste especificado.                                  |  |  |
|                    | Aviso!                                                                               |  |  |
| $\mathbf{\Lambda}$ | Ferimentos pessoais e danos materiais                                                |  |  |
|                    | Ciga todas as informações de segurança e decumentação de utilizador, incluindo es    |  |  |

Ferimentos pessoais e danos materiais Siga todas as informações de segurança e documentação do utilizador, incluindo os documentos e as instruções de segurança do equipamento de teste para evitar ferimentos pessoais e danos materiais.

## 2 Introdução

#### Direitos de autor

O fabricante retém os direitos de autor na íntegra relativamente à documentação e não assume qualquer responsabilidade por danos ou falhas resultantes do não cumprimento das diretrizes estabelecidas neste documento.

Este documento destina-se a leitores com conhecimentos e experiência no projeto e na instalação de sistemas de alarme de incêndio em conformidade com a norma EN 54, assim como conhecimentos adicionais sobre testes de incêndio e fumo. Contém informações sobre o arranque de sistema de deteção de incêndio baseado em vídeo mediante a realização de testes de fumo e chama.

Os testes de fumo e chama podem ser efetuados com fumo e incêndio reais ou vídeos de fumo e chama apresentados num monitor. Recomendamos vivamente que a deteção de fumo seja testada com fumo real e a deteção de chama apenas com um vídeo de teste. Os testes de chama com incêndio real são perigosos e exigem fortes medidas de segurança.

## 3 Equipamento de teste necessário

A iluminação é medida utilizando um luxímetro na aplicação a uma altura de 1 metro com o sensor apontando verticalmente para cima.

Necessita do seguinte material definido para uma câmara durante a realização dos testes. O número de itens de equipamento de teste depende da quantidade de objetos de teste. Ajuste a quantidade em consonância.

## 3.1 Equipamento de teste de fumo real

|                                  | Características                                                            |
|----------------------------------|----------------------------------------------------------------------------|
| Cartucho de fumo                 | Aprox. 9 m³, 1 minuto, branco (por exemplo, Björnax Pure-<br>AX 9, branco) |
| Ignição                          | Ignição elétrica adequada para Björnax Pure-AX 9 <b>ou</b><br>isqueiro     |
| Contentor do cartucho de<br>fumo | Por exemplo, balde de metal à prova de fogo, 10 l, altura<br>30 cm         |

### **3.2** Equipamento de teste de vídeo de fumo e chama

O tablet ou monitor de teste devem cumprir os seguintes requisitos mínimos:

|                      | Características       |
|----------------------|-----------------------|
| Resolução            | 1600 x 900 pixéis     |
| Luminosidade         | 300 cd/m <sup>2</sup> |
| Relação de contraste | 1000:1                |

Recomendamos a utilização de uma capa de monitor em ambientes com luz muito intensa para evitar reflexos no ecrã do monitor e melhorar a visibilidade do vídeo de teste.

## 4 **Procedimento de teste**

#### Preparação da cena de teste

Certifique-se de que a câmara foi instalada corretamente. Para os testes funcionais, os sistemas de alarme de incêndio e os detetores têm de estar no modo de revisão. Isto também se aplica aos sistemas de alarme de incêndio nos quais o cliente possa ter integrado diretamente uma câmara no painel de incêndio.

- Identifique um local adequado e bem visível na área de deteção da câmara.
- Remova material combustível que possa existir na área de teste.
- Certifique-se de que apenas as pessoas autorizadas têm acesso à área de teste.
- O dispositivo de reprodução e a câmara têm de ser instalados numa superfície estável e não podem oscilar durante o teste.
- Utilize uma capa de monitor em condições de luz ambiente intensa.
- Certifique-se de que o ecrã não fica exposto a luz dispersa.
- Coloque o monitor numa posição na sala onde o vídeo de chama e/ou fumo seja claramente visível na imagem em direto da câmara. A chama e/ou o fumo apresentados no monitor devem ter um tamanho de, pelo menos, 5 a 10% da imagem da câmara.

#### Definições do menu da câmara

Consulte o manual de utilizador para obter uma descrição detalhada.

- Remova todas as máscaras nas definições de deteção ou teste numa área da imagem que não tenha nenhuma máscara aplicada.
- Ative as definições do detetor de chama e incêndio, e selecione o tamanho e os tempos de verificação necessários para a cena.
- Inicie o assistente da lente e o foco no ecrã, se for necessário.
- Se for apresentada uma imagem de vídeo intermitente na câmara, ative o Modo ALC de 50 Hz ou 60 Hz. Escolha uma opção que reduza ao máximo as intermitências.
- Os padrões na imagem da câmara podem resultar em interferências de imagens causadas pelo efeito moiré. O padrão moiré resulta de dois padrões sobrepostos, visíveis no ecrã. Neste caso, ajuste as definições da lente conforme necessário até o efeito moiré desaparecer.

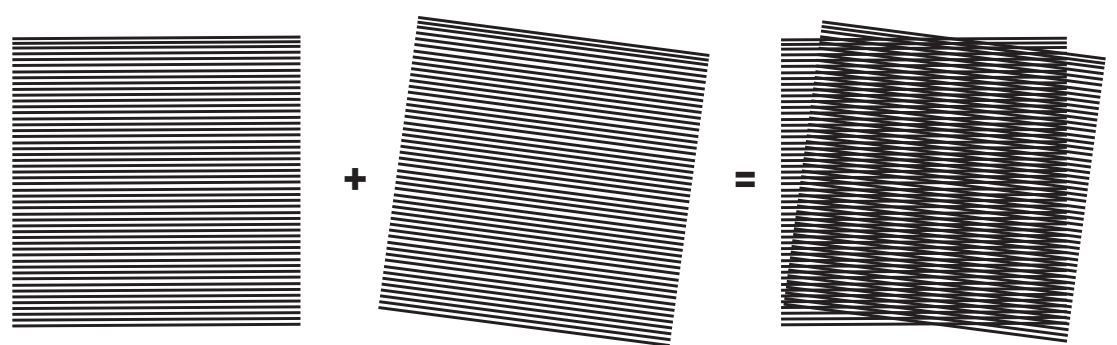

Figura 4.1: Efeito moiré causado por padrões sobrepostos (exemplo)

#### Após os testes

- Reinicie a câmara (faça o reset do armazenamento da máscara automática)
- Remova o ecrã e volte a ajustar a câmara à cena de vigilância
- Inicie o assistente da lente e o foco na cena, se for necessário.
- Selecione o **Modo ALC** adequado.

4.1 Deteção de fumo (fumo real)

Figura 4.2: Configuração do teste (deteção de fumo, fumo real gerado por cartuchos de fumo)

- 1. Coloque o balde de metal à prova de fogo numa superfície sólida.
- 2. Coloque dois cartuchos de fumos na **vertical** no balde de fumo.
- 3. Inflame os cartuchos de fumo com um isqueiro ou através da ignição elétrica do cartucho de fumo.
- ⇒ O detetor de fumo deve acionar o alarme dentro de 60 s, dependendo do tempo de verificação utilizado.

### 4.2 Deteção de fumo (vídeo de teste)

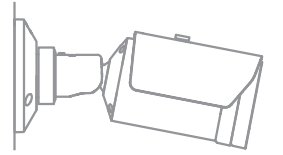

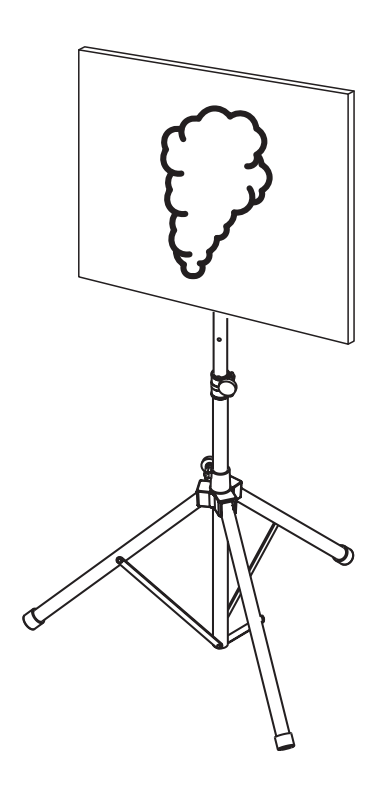

Figura 4.3: Configuração do teste (deteção de fumo, vídeo de teste)

- 1. Coloque um dispositivo de reprodução (monitor de computador ou tablet) na área de deteção, em frente à câmara.
- 2. Alinhe o monitor com a câmara de teste.
- 3. Reproduza o vídeo da deteção de fumo.
- O alarme de fumo deve disparar dentro do tempo de verificação de fumo definido com um acréscimo de 15 s. O cliente de vídeo ligado deverá mostrar uma caixa retangular à volta da região de fumo.

## 4.3 Deteção de chamadas (vídeo de teste)

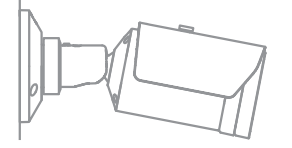

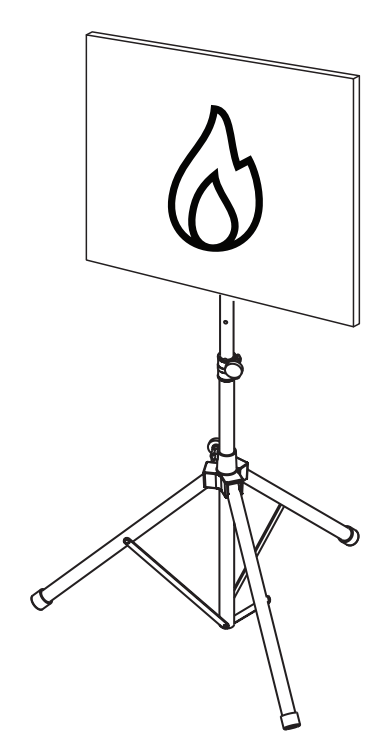

Figura 4.4: Configuração do teste (deteção de chama, vídeo de teste)

- 1. Coloque um dispositivo de reprodução (monitor de computador ou tablet) na área de deteção, em frente à câmara.
- 2. Alinhe o monitor com a câmara de teste.
- 3. Reproduza o vídeo da deteção de chama.
- O alarme de chama deve disparar dentro do tempo de verificação de chama definido com um acréscimo de 15 s. O cliente de vídeo ligado deverá mostrar uma caixa retangular à volta da região da chama.

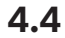

### Deteção de fumo e chama (vídeo de teste)

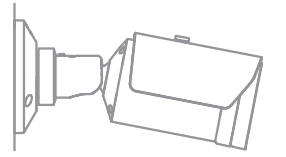

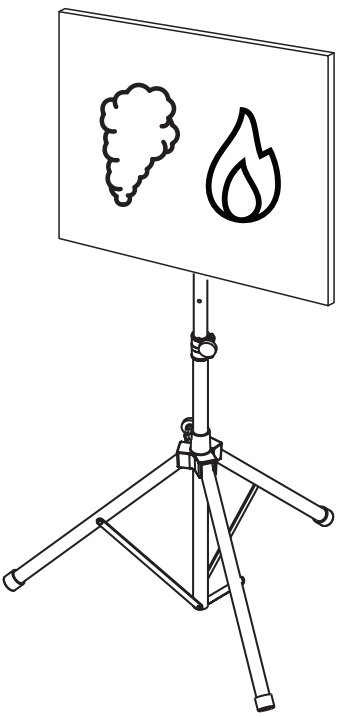

Figura 4.5: Configuração do teste (deteção de fumo e chama, vídeo de teste)

- 1. Coloque um dispositivo de reprodução (monitor de computador ou tablet) na área de deteção, em frente à câmara.
- 2. Alinhe o monitor com a câmara de teste.
- 3. Reproduza o vídeo da deteção de fumo e chama.
- O alarme de fumo deve disparar dentro do tempo de verificação de fumo definido com um acréscimo de 15 s. O alarme de chama deve disparar dentro do tempo de verificação de chama definido com um acréscimo de 15 s. O cliente de vídeo ligado deve mostrar uma caixa retangular à volta da região do fumo e uma caixa redonda à volta da região da chama.

### 5

## Relatório de arranque do sistema

Protocolo de instalação e configuração da câmara

| Geral                                                                                                    |                       |  |
|----------------------------------------------------------------------------------------------------|-----------------------|--|
| Nome da câmara<br>( <b>Configuração -&gt; Geral -&gt; Identificação</b> )                                    |                       |  |
| Versão do firmware<br>( <b>Configuração -&gt; Assistência técnica -</b><br>> <b>Vista geral do sistema</b> ) |                       |  |
| Definição de data/hora<br>( <b>Configuração -&gt; Geral -&gt; Data/Hora</b> )                                | <b>o</b> Sincronizado |  |
| Altura de montagem                                                                                           |                       |  |
| Campo de visão<br>(Adicione uma captura de ecrã)                                                             |                       |  |
| Localização da captura de ecrã (por<br>exemplo, pasta de rede)                                               |                       |  |

| Definições da lente                                                                               |          |            |
|---------------------------------------------------------------------------------------------------|----------|------------|
| Ângulo de abertura da lente                                                                       |          |            |
| Modo ALC<br>(Configuração -> Câmara -> Menu<br>instalador -> Modo ALC)                            |          |            |
| Posição do foco<br>(Configuração -> Câmara -> Menu<br>instalador -> Abrir> Posição da<br>focagem) | Modo dia | Modo noite |

| Indicador do foco<br>(Configuração -> Câmara -> Menu<br>instalador -> Abrir> Indicador de<br>focagem) | Modo dia                        | Modo noite |
|----------------------------------------------------------------------------------------------------|---------------------------------|------------|
| Lente ótica                                                                                           | Posição:<br>Ângulo de abertura: |            |

| Definições de rede                                                    |                    |  |
|-----------------------------------------------------------------------|--------------------|--|
| Endereço IP<br>( <b>Configuração -&gt; Rede -&gt; Acesso à rede</b> ) |                    |  |
| Ligação                                                               |                    |  |
| Ligação IP testada                                                    | o Sim o Não        |  |
| Relé ligado a                                                         |                    |  |
| Relé de alarme testado                                                | o Sim o Não        |  |
| Estado de relé de alarme inativo                                      | • FECHADO • ABERTO |  |
| Relé de falha testado                                                 | o Sim o Não        |  |
| Estado de relé de falha inativo                                       | • FECHADO • ABERTO |  |

| Definições de VFD de incêndio                                                                                     |                        |  |
|----------------------------------------------------------------------------------------------------|------------------------|--|
| Deteção de chama<br>(Configuração -> Alarme -> Deteção de<br>incêndios)                                           | • Ativado • Desativado |  |
| Sensibilidade                                                                                                    | o baixa o média o alta |  |
| Tempo de verificação [s]                                                                                          |                        |  |
| Deteção de fumo<br>(Configuração -> Alarme -> Deteção de<br>incêndios)                                            | o Ativado o Desativado |  |
| Sensibilidade                                                                                                    | o baixa o média o alta |  |
| Tempo de verificação [s]                                                                                          |                        |  |
| Máscaras (fumo, chama, região do<br>tempo de fumo, região do tempo de<br>chama)<br>(Adicione uma captura de ecrã) | o Sim o Não            |  |

| Máscaras de privacidade<br>(Adicione uma captura de ecrã) | • Sim • Não |
|-----------------------------------------------------------|-------------|

| Definições de VFD de incêndio n.º 1                                                                               |                        |  |
|----------------------------------------------------------------------------------------------------|------------------------|--|
| Deteção de chama<br>(Configuração -> Alarme -> Deteção de<br>incêndios)                                           | • Ativado • Desativado |  |
| Sensibilidade                                                                                                    | o baixa o média o alta |  |
| Tempo de verificação [s]                                                                                          |                        |  |
| Deteção de fumo<br>(Configuração -> Alarme -> Deteção de<br>incêndios)                                            | o Ativado o Desativado |  |
| Sensibilidade                                                                                                    | o baixa o média o alta |  |
| Tempo de verificação [s]                                                                                          |                        |  |
| Máscaras (fumo, chama, região do<br>tempo de fumo, região do tempo de<br>chama)<br>(Adicione uma captura de ecrã) | o Sim o Não            |  |

| Máscaras de privacidade<br>(Adicione uma captura de ecrã) | o Sim o Não |
|-----------------------------------------------------------|-------------|
|                                                           |             |
|                                                           |             |
|                                                           |             |
|                                                           |             |
|                                                           |             |
|                                                           |             |
|                                                           |             |

| Definições de VFD de incêndio n.º 2                                                                               |                                      |
|----------------------------------------------------------------------------------------------------|--------------------------------------|
| Deteção de chama<br>(Configuração -> Alarme -> Deteção de<br>incêndios)                                           | <b>o</b> Ativado <b>o</b> Desativado |
| Sensibilidade                                                                                                    | o baixa o média o alta               |
| Tempo de verificação [s]                                                                                          |                                      |
| Deteção de fumo<br>(Configuração -> Alarme -> Deteção de<br>incêndios)                                            | <b>o</b> Ativado <b>o</b> Desativado |
| Sensibilidade                                                                                                    | o baixa o média o alta               |
| Tempo de verificação [s]                                                                                          |                                      |
| Máscaras (fumo, chama, região do<br>tempo de fumo, região do tempo de<br>chama)<br>(Adicione uma captura de ecrã) | o Sim o Não                          |

| Máscaras de privacidade<br>(Adicione uma captura de ecrã) | o Sim o Não |
|-----------------------------------------------------------|-------------|
|                                                           |             |
|                                                           |             |

| Perfil de incêndio utilizado | o Incêndio | <b>o</b> Incêndio n.º 1 | o Incêndio n.º 2 |  |
|------------------------------|------------|-------------------------|------------------|--|
|------------------------------|------------|-------------------------|------------------|--|

| Programador utilizado | o Sim o Não                                                                               |
|-----------------------|-------------------------------------------------------------------------------------------|
| Plano de programação  | (adicione uma captura de ecrã da configuração do programador no<br>Configuration Manager) |
|                       |                                                                                           |

| Evento acionado utilizado                      | o Sim | Não |
|------------------------------------------------|-------|-----|
| Comando/Trigger                                |       |     |
| Perfil utilizado em caso de disparo ativo      |       |     |
| Perfil utilizado em caso de disparo<br>inativo |       |     |
| Atraso                                         |       |     |

| Definições de deteção de sabotagem (tamper)                     |             |  |
|-----------------------------------------------------------------|-------------|--|
| Limiar de cena demasiado claro                                  |             |  |
| Limiar de cena demasiado escuro                                 |             |  |
| Conjunto de imagens de referência<br>(Adicione captura de ecrã) | o Sim o Não |  |
|                                                                 |             |  |
| Atraso do disparo                                               |             |  |
| Sensibilidade                                                   |             |  |

# Configuração adicional (por exemplo, gravação, DynDNS, configuração VCA, Entradas de alarme...):

#### Condições de instalação/aplicação

| Iluminação da cena                                                                                       |                                                                                                    |                                  |                                 |    |
|----------------------------------------------------------------------------------------------------|----------------------------------------------------------------------------------------------------|----------------------------------|---------------------------------|----|
| Verificar se a intensidade de iluminação<br>mínima é de ≥ 1 lx                                           | <b>o</b> Sim                                                                                                    | o Não                            | Intensidade de iluminação mín.: | lx |
| Verificar se a iluminação no modo B/W<br>com os iluminadores de IR é suficiente                          | <b>o</b> Sim                                                                                                    | o Não                            |                                 |    |
| Verificar se a definição <b>Dia/Noite</b> está<br>correta ( <b>Cor, Monocromático</b> ou <b>Autom.</b> ) | <b>o</b> Sim                                                                                                    | o Não                            |                                 |    |
| Verificar se existem LEDs de néon na<br>iluminação da cena e ajustar o modo ALC<br>(intermitência)       | <b>o</b> Verifi<br>Modo A                                                                                                    | cado<br>LC defini                | do como:                        |    |
| Verifique a iluminância da imagem.                                                                       | <b>o</b> Verifi<br>Ponto r<br>Ponto r                                                                                                    | cado<br>nais escuı<br>nais claro | ro: lx<br>: lx                  |    |
| Verifique se existem luzes de fundo no<br>campo de visão da câmara.<br>Minimize as luzes de fundo.       | <ul> <li>o Sem luzes de fundo</li> <li>o Número de luzes de fundo no campo de visão:</li> <li>Efetue os testes de fumo junto das luzes de fundo.</li> </ul> |                                  |                                 |    |
| Iluminação 24/7                                                                                          | o Sim                                                                                                    | o Não                            |                                 |    |

| Campo de visão                                                |              |              |
|---------------------------------------------------------------|--------------|--------------|
| Aplicação totalmente analisada como<br>acordado com o cliente | <b>o</b> Sim | <b>o</b> Não |

#### 20 pt | Relatório de arranque do sistema

| Distâncias mínima e máxima calculadas e<br>documentadas pelo cliente | <b>o</b> Sim | <b>o</b> Não |
|----------------------------------------------------------------------|--------------|--------------|
| Obstruções na imagem levadas em<br>consideração                      | <b>o</b> Sim | <b>o</b> Não |

#### Resultados do teste de fumo (cartuchos de fumo)

| Dia/Noite                                        | Cor         | Monocromático |
|--------------------------------------------------|-------------|---------------|
| Distância até ao cartucho de fumo                |             |               |
| Iluminação                                       |             |               |
| Cartucho(s) de fumo                              |             |               |
| Fumo detetado                                    | o Sim o Não | o Sim o Não   |
| Campo de visão<br>(Adicione uma captura de ecrã) |             |               |

#### Resultados do teste de fumo (vídeo de teste)

| Dia/Noite                                        | Cor         | Monocromático |
|--------------------------------------------------|-------------|---------------|
| Distância até ao monitor                         |             |               |
| Iluminação                                       |             |               |
| Fumo detetado                                    | o Sim o Não | o Sim o Não   |
| Campo de visão<br>(Adicione uma captura de ecrã) |             |               |

#### Resultados do teste de chama (vídeo de teste)

| Dia/Noite                | Cor         | Monocromático |
|--------------------------|-------------|---------------|
| Distância até ao monitor |             |               |
| Iluminação               |             |               |
| chama detetada           | o Sim o Não | o Sim o Não   |

|                                | 1 | [ |
|--------------------------------|---|---|
| Campo de visão                 |   |   |
| (Adicione uma captura de ecrã) |   |   |
|                                |   |   |
|                                |   |   |
|                                |   |   |
|                                |   |   |
|                                |   |   |
|                                |   |   |
|                                |   |   |
|                                |   |   |

### Resultados do teste de fumo/chama (vídeo de teste)

| Dia/Noite                                        | Cor         | Monocromático |
|--------------------------------------------------|-------------|---------------|
| Distância até ao monitor                         |             |               |
| Iluminação                                       |             |               |
| Fumo detetado                                    | o Sim o Não | o Sim o Não   |
| chama detetada                                   | o Sim o Não | o Sim o Não   |
| Campo de visão<br>(Adicione uma captura de ecrã) |             |               |

| Local: | Responsável: |
|--------|--------------|
|        |              |
| Data:  | Assinatura:  |
|        |              |

**Building solutions for a better life.** 202310130658